# **SHELTER INFRA PROJECTS LIMITED**

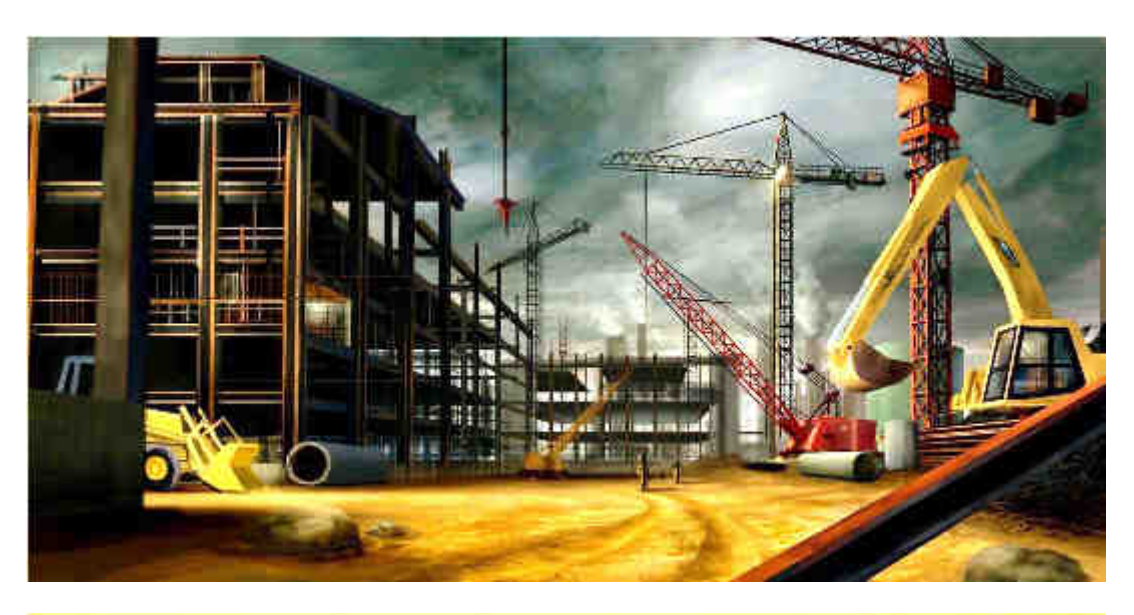

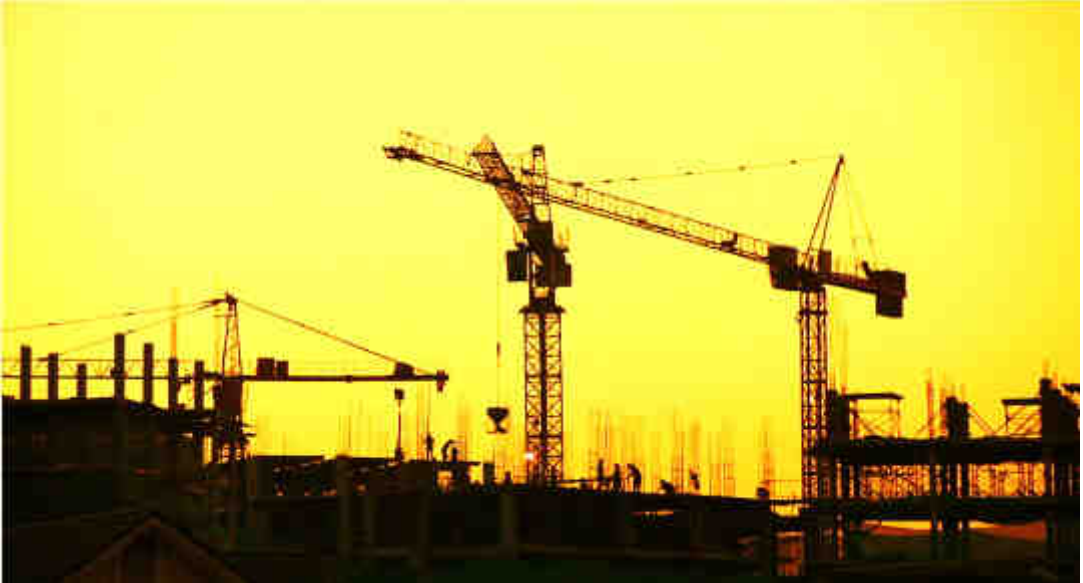

# ANNUAL REPORT 2020-21

#### ANNUAL REPORT 2020-21

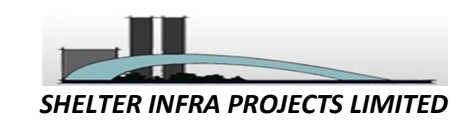

### Board Of Directors

MR. SANKALAN DATTA (Non-Executive Director) MR. KAJAL CHATTERJEE (Non-Executive Director) MR. KAMAL KISHORE CHOWDHURY (Whole Time Director) MR. ARUNANSU GOSWAMI (Independent Director) MS. SUMITA MUKHERJEE (Independent Director)

**Company Secretary & Compliance Officer** 

MS.APARUPA DAS

**Chief Financial Officer** 

MR.ANAND KUMAR AGARWAL

**Statutory Auditor** 

#### M/S. BASU CHANCHANI & DEB Chartered Accountants Basu House, 3, Chowringhee Approach, Kolkata-700 072. Phone: 033-6450 2048 La.bcd1973@gmail.com www. basuchanchanianddeb.org

#### **Secretarial Auditor**

MS.SOMA SAHA (C.P. NO. 12237, MB NO: 33125).

#### Bankers

KOTAK MAHINDRA BANK LIMITED

#### **Contact Information**

Eternity Building, DN-1, Salt Lake City, Sector-V Kolkata; West Bengal; Postal Code: 700091 Tel: 23576255/ 23576256/ 23576257 Fax: 23576253 Email: info@ccapltd.in Website: http://www.ccapltd.in

#### **Registrar & Share Transfer Agent**

#### MCS Share Transfer Agent Ltd.

383, Lake Gardens, 1st Floor,Kolkata-700045 Phone: 033 - 40724051/ 4052 / 4053 / 4054 Fax: 033 - 40724050 E-Mail : mcskol@rediffmail.com

49<sup>TH</sup> ANNUAL GENERAL MEETING OF SHELTER INFRA PROJECTS LIMITED WILL BE HELD THROUGH VIDEO CONFERENCING ON WEDNESDAY, 25<sup>th</sup> AUGUST, 2021 AT 12.30 P.M This Annual Report can be accessed at <u>www.ccapltd.in</u>

| CONTENTS                                                       | PAGE NO. |
|----------------------------------------------------------------|----------|
| NOTICE OF ANNUAL GENERAL MEETING                               | 2-14     |
| DIRECTORS' REPORT                                              | 15-24    |
| ANNEXURE 1 (FORM NO. MGT-9)                                    | 25-31    |
| ANNEXURE -2 (MR-3)                                             | 32-35    |
| ANNEXURE- 3(RELATED PARTY TRANSACTION)                         | 36       |
| ANNEXURE- 4(REMUNERATION DISCLOSURE)                           | 37-39    |
| WHOLE TIME DIRECTOR AND CHIEF FINANCIAL OFIICER<br>CERTIFICATE | 40       |
| MANAGEMENT DISCUSSION AND ANALYSIS                             | 41-43    |
| INDEPENDENT AUDITORS' REPORT ON THE FINANCIAL<br>STATEMENTS    | 44-55    |
| ABRIDGED BALANCE SHEET                                         | 56-57    |
| ABRIDGED STATEMENT OF PROFIT AND LOSS<br>STATEMENT             | 58       |
| ABRIDGED CASH FLOW STATEMENT                                   | 59-60    |
| NOTES TO ABRIDGED FINANCIAL STATEMENTS                         | 61-99    |

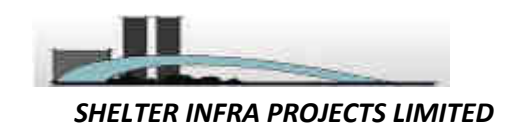

NOTICE IS HEREBY GIVEN THAT THE 49<sup>TH</sup> ANNUAL GENERAL MEETING OF MEMBERS OF M/S SHELTER INFRA PROJECTS LIMITED WILL BE HELD THROUGH VIDEO CONFERENCING ON WEDNESDAY, 25<sup>TH</sup> AUGUST, 2021 AT 12.30 P.M IN ACCORDANCE WITH THE APPLICABLE PROVISIONS OF THE COMPANIES ACT, 2013 READ WITH MCA GENERAL CIRCULAR NO. 02/2021, 20/2020, 17/2020 AND 14/2020 DATED 13<sup>TH</sup> JANUARY, 2021, 5<sup>TH</sup> MAY, 2020, 13<sup>TH</sup> APRIL, 2020 AND 8<sup>TH</sup> APRIL, 2020 RESPECTIVELY, TO TRANSACT THE FOLLOWING BUSINESSES:-

### **ORDINARY BUSINESS:**

- 1. To receive, consider and adopt the Audited Financial Statements of the Company for the Financial Year ended March 31, 2021, together with the Reports of the Directors and Auditors thereon.
- 2. To appoint a Director in place of Mr. Kajal Chatterjee (DIN-05259861), who retires by rotation and being eligible, offers himself for reappointment.

### **SPECIAL BUSINESS:**

**3.** Re-Appointment of Mr. Kamal Kishore Chowdhury (DIN: 06742937), as Whole-Time Director of the Company for a Period of three years with effect from 13<sup>th</sup> August, 2021:

To consider and if thought fit, to pass with or without modification(s), the following resolution as a Special Resolution:

"**RESOLVED THAT** pursuant to the provisions of sections 196, 197 and other applicable provisions, if any, of the Companies Act, 2013, (hereinafter referred to as the 'Act') read along with Schedule V to the Act (including any amendment thereto or re-enactment thereof for the time being in force) and the Companies (Appointment and Remuneration of Managerial Personnel) Rules, 2014, as amended from time to time and based on the recommendation of Nomination and Remuneration Committee, and subject to such sanctions as may be necessary, Mr. Kamal Kishore Chowdhury (DIN-06742937) who has already attained the age of 73 Years and who qualifies for being appointed as Whole-time Director ('WTD') designated as Executive Director of the Company for another term of three (3) years commencing from 13th August, 2021 till 12th August, 2024, liable to retire by rotation, upon the terms and conditions set out in the statement annexed to the Notice convening this Meeting, including the remuneration to be paid in the event of loss or inadequacy of profits in any financial year during his said tenure within the overall limits of Section 197 of the Act and in the agreement entered into between the Company and WTD, which agreement is hereby approved, with liberty to the Board of Directors, to alter or vary the terms and conditions and remuneration including minimum remuneration as it may deem fit and in such manner as may be agreed to between the Board and WTD.

"**RESOLVED FURTHER THAT** the Board of Directors and the Company Secretary of the Company be and are hereby severally authorised to do all such acts, deeds, matters and things and execute all such documents, instruments and writings as may be required and delegate all or any of its powers herein conferred to any committee of director(s) to give effect to the above resolution."

# 4. Appointment of Ms. Sumita Mukherjee (DIN - 06926000) as a Woman Independent Director of the Company for a term of five (5) Years.

To consider, and if thought fit, to pass the following resolution as an Ordinary Resolution:

**"RESOLVED THAT** pursuant to the provision of Sections 149, 152 read with Schedule IV and any other applicable provisions of the Companies Act, 2013 and Rules made there under, The Securities and Exchange

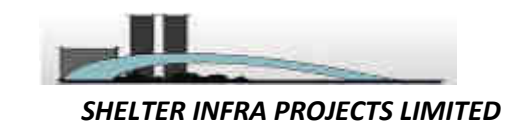

Board of India(Listing Obligation and Disclosure Requirements) Regulations,2015 (including any statutory modification(s) or re-enactment thereof for the time being in force, **Ms. Sumita Mukherjee (DIN - 06926000)** who was appointed as an Additional Director in the capacity of Non-Executive Independent Director of the Company vide Board Meeting dated 15<sup>th</sup> July, 2021 subject to the approval of Shareholders under Section 161 of the Companies Act,2013, as recommended by the Nomination and Remuneration Committee and signifying her intention to propose herself for the candidature of Woman Independent Director, be and is hereby appointed as a Woman Independent Director of the Company to hold the office for five(5) consecutive Years, i.e up to 14<sup>th</sup> July, 2026, with effect from 15<sup>th</sup> July 2021 and whose office shall not be liable to determination by retirement of Directors by rotation."

**"RESOLVED FURTHER THAT** the Board of Directors of the Company be and is hereby authorised to do all acts and to take all such steps as may be necessary, proper, or expedient to give effect to this resolution."

#### BY OREDER OF THE BOARD OF DIRECTOR

Sd/-KAMAL KISHORE CHOWDHURY WHOLE TIME DIRECTOR (DIN - 06742937)

DATE: 15.07.2021 PLACE: KOLKATA

#### NOTES:-

- 1. In view of the massive outbreak of the COVID-19 pandemic, social distancing is a norm to be followed and pursuant to the Circular No. 14/2020 dated April 08, 2020, Circular No.17/2020 dated April 13, 2020 issued by the Ministry of Corporate Affairs followed by Circular No. 20/2020 dated May 05, 2020 and Circular No. 02/2021 dated January 13, 2021 and all other relevant circulars issued from time to time, physical attendance of the Members to the EGM/AGM venue is not required and general meeting be held through video conferencing (VC) or other audio visual means (OAVM). Hence, Members can attend and participate in the ensuing EGM/AGM through VC/OAVM.
- 2. Pursuant to the Circular No. 14/2020 dated April 08, 2020, issued by the Ministry of Corporate Affairs, the facility to appoint proxy to attend and cast vote for the members is not available for this EGM/AGM. However, the Body Corporates are entitled to appoint authorised representatives to attend the EGM/AGM through VC/OAVM and participate there at and cast their votes through e-voting.
- 3. The Members can join the EGM/AGM in the VC/OAVM mode 15 minutes before and after the scheduled time of the commencement of the Meeting by following the procedure mentioned in the Notice. The facility of participation at the EGM/AGM through VC/OAVM will be made available for 1000 members on first come first served basis. This will not include large Shareholders (Shareholders holding 2% or more shareholding), Promoters, Institutional Investors, Directors, Key Managerial Personnel, the Chairpersons of the Audit Committee, Nomination and Remuneration Committee and Stakeholders Relationship Committee, Auditors etc. who are allowed to attend the EGM/AGM without restriction on account of first come first served basis.
- 4. The attendance of the Members attending the EGM/AGM through VC/OAVM will be counted for the purpose of reckoning the quorum under Section 103 of the Companies Act, 2013.
- Pursuant to the provisions of Section 108 of the Companies Act, 2013 read with Rule 20 of the Companies (Management and Administration) Rules, 2014 (as amended) and Regulation 44 of SEBI (Listing Obligations & Disclosure Requirements) Regulations 2015 (as amended), and the Circulars

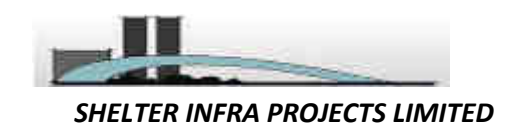

issued by the Ministry of Corporate Affairs dated April 08, 2020, April 13, 2020 and May 05, 2020 the Company is providing facility of remote e-Voting to its Members in respect of the business to be transacted at the EGM/AGM. For this purpose, the Company has entered into an agreement with National Securities Depository Limited (NSDL) for facilitating voting through electronic means, as the authorized agency. The facility of casting votes by a member using remote e-Voting system as well as venue voting on the date of the EGM/AGM will be provided by NSDL.

- 6. In line with the Ministry of Corporate Affairs (MCA) Circular No. 17/2020 dated April 13, 2020, the Notice calling the EGM/AGM has been uploaded on the website of the Company at <u>https://www.ccapltd.in/</u>. The Notice can also be accessed from the websites of the Stock Exchanges i.e. BSE Limited and National Stock Exchange of India Limited at www.bseindia.com and www.nseindia.com respectively and the EGM/AGM Notice is also available on the website of NSDL (agency for providing the Remote e-Voting facility) i.e. www.evoting.nsdl.com.
- EGM/AGM has been convened through VC/OAVM in compliance with applicable provisions of the Companies Act, 2013 read with MCA Circular No. 14/2020 dated April 08, 2020 and MCA Circular No. 17/2020 dated April 13, 2020, MCA Circular No. 20/2020 dated May 05, 2020 and MCA Circular No. 2/2021 dated January 13, 2021.

## THE INSTRUCTIONS FOR MEMBERS FOR REMOTE E-VOTING AND JOINING GENERAL MEETING ARE AS UNDER:-

The remote e-voting period begins on <u>Sunday 22<sup>nd</sup> August, 2021</u>, at <u>09:00</u> A.M. and ends on <u>Tuesday 24<sup>th</sup></u> <u>August, 2021</u> at <u>05:00</u> P.M. The remote e-voting module shall be disabled by NSDL for voting thereafter. The Members, whose names appear in the Register of Members / Beneficial Owners as on the record date (cut-off date) i.e. <u>Wednesday 18<sup>th</sup> August, 2021</u>, may cast their vote electronically. The voting right of shareholders shall be in proportion to their share in the paid-up equity share capital of the Company as on the cut-off date, being <u>Wednesday 18<sup>th</sup> August, 2021</u>. The Register of Members and Share Transfer Book will remain closed from Thursday, 19<sup>th</sup> August , 2021 to Wednesday, 25<sup>th</sup> August, 2021(both days inclusive)

### How do I vote electronically using NSDL e-Voting system?

The way to vote electronically on NSDL e-Voting system consists of "Two Steps" which are mentioned below:

### Step 1: Access to NSDL e-Voting system

# <u>A) Login method for e-Voting and joining virtual meeting for Individual shareholders holding securities in demat mode</u>

In terms of SEBI circular dated December 9, 2020 on e-Voting facility provided by Listed Companies, Individual shareholders holding securities in demat mode are allowed to vote through their demat account maintained with Depositories and Depository Participants. Shareholders are advised to update their mobile number and email Id in their demat accounts in order to access e-Voting facility.

| Log | gin | method | l for | Indi | vic | lual | share | hol | lde | ers l | hol | ldi | ng | secu | urit | ies | in | dema | mod | le i | s g | iven | bel | low: |
|-----|-----|--------|-------|------|-----|------|-------|-----|-----|-------|-----|-----|----|------|------|-----|----|------|-----|------|-----|------|-----|------|
|     |     |        |       |      |     |      |       |     |     |       |     |     | _  |      |      |     |    |      |     |      | _   |      |     |      |

| Type of shareholders        | Login Method                                                                |
|-----------------------------|-----------------------------------------------------------------------------|
|                             |                                                                             |
| Individual Shareholders     | 1. Existing <b>IDeAS</b> user can visit the e-Services website of NSDL Viz. |
| holding securities in demat | https://eservices.nsdl.com either on a Personal Computer or on a            |
| mode with NSDL.             | mobile. On the e-Services home page click on the "Beneficial Owner"         |
|                             | icon under "Login" which is available under 'IDeAS' section, this           |
|                             | will prompt you to enter your existing User ID and Password. After          |
|                             | successful authentication, you will be able to see e-Voting services        |
|                             | under Value added services. Click on "Access to e-Voting" under e-          |

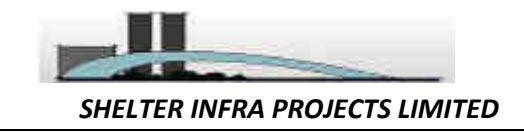

|                                                                          | 2. | Voting services and you will be able to see e-Voting page. Click on<br>company name or e-Voting service provider i.e. NSDL and you will<br>be re-directed to e-Voting website of NSDL for casting your vote<br>during the remote e-Voting period or joining virtual meeting & voting<br>during the meeting.<br>If you are not registered for IDeAS e-Services, option to register is<br>available at <u>https://eservices.nsdl.com</u> . Select "Register Online for<br>IDeAS Portal" or click at<br>https://eservices.nsdl.com/SecureWeb/IdeasDirectReg.isp                                                                                                    |
|--------------------------------------------------------------------------|----|----------------------------------------------------------------------------------------------------|
|                                                                          | 3. | Visit the e-Voting website of NSDL. Open web browser by typing the<br>following URL: https://www.evoting.nsdl.com/ either on a Personal<br>Computer or on a mobile. Once the home page of e-Voting system is<br>launched, click on the icon "Login" which is available under<br>'Shareholder/Member' section. A new screen will open. You will have<br>to enter your User ID (i.e. your sixteen digit demat account number<br>hold with NSDL), Password/OTP and a Verification Code as shown on<br>the screen. After successful authentication, you will be redirected to<br>NSDL Depository site wherein you can see e-Voting page. Click on<br>company name or e-Voting service provider i.e. NSDL and you will<br>be redirected to e-Voting website of NSDL for casting your vote during<br>the remote e-Voting period or joining virtual meeting & voting during<br>the meeting.<br>Shareholders/Members can also download NSDL Mobile App "NSDL<br>Speede" facility by scanning the QR code mentioned below for<br>seamless voting experience. |
| Individual Shareholders<br>holding securities in demat<br>mode with CDSL | 1. | Existing users who have opted for Easi / Easiest, they can login<br>through their user id and password. Option will be made available to<br>reach e-Voting page without any further authentication. The URL for<br>users to login to Easi / Easiest are<br><u>https://web.cdslindia.com/myeasi/home/login</u> or <u>www.cdslindia.com</u><br>and click on New System Myeasi.                                                                                                    |
|                                                                          | 2. | After successful login of Easi/Easiest the user will be also able to see<br>the E Voting Menu. The Menu will have links of <b>e-Voting service</b><br><b>provider i.e. NSDL.</b> Click on <b>NSDL</b> to cast your vote.                                                                                                    |
|                                                                          | 3. | If the user is not registered for Easi/Easiest, option to register is available at <u>https://web.cdslindia.com/myeasi/Registration/EasiRegistration</u>                                                                                                    |
|                                                                          | 4. | Alternatively, the user can directly access e-Voting page by providing                                                                                                    |

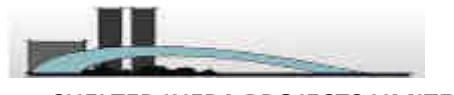

SHELTER INFRA PROJECTS LIMITED

|                                                                                                    | demat Account Number and PAN No. from a link in<br><u>www.cdslindia.com</u> home page. The system will authenticate the user<br>by sending OTP on registered Mobile & Email as recorded in the<br>demat Account. After successful authentication, user will be provided<br>links for the respective ESP i.e. <b>NSDL</b> where the e-Voting is in<br>progress.                                                                                                    |
|----------------------------------------------------------------------------------------------------|----------------------------------------------------------------------------------------------------|
| Individual Shareholders<br>(holding securities in<br>demat mode) login through<br>their depository<br>participants | You can also login using the login credentials of your demat account through<br>your Depository Participant registered with NSDL/CDSL for e-Voting facility.<br>upon logging in, you will be able to see e-Voting option. Click on e-Voting<br>option, you will be redirected to NSDL/CDSL Depository site after successful<br>authentication, wherein you can see e-Voting feature. Click on company name<br>or e-Voting service provider i.e. NSDL and you will be redirected to e-Voting<br>website of NSDL for casting your vote during the remote e-Voting period or<br>joining virtual meeting & voting during the meeting. |

**Important note:** Members who are unable to retrieve User ID/ Password are advised to use Forget User ID and Forget Password option available at abovementioned website.

# Helpdesk for Individual Shareholders holding securities in demat mode for any technical issues related to login through Depository i.e. NSDL and CDSL.

| Login type                                                            | Helpdesk details                                                                                                    |
|-----------------------------------------------------------------------|----------------------------------------------------------------------------------------------------|
| Individual Shareholders holding securities in demat mode with NSDL    | Members facing any technical issue in login can contact NSDL helpdesk by sending a request at <u>evoting@nsdl.co.in</u> or call at toll free no.: 1800 1020 990 and 1800 22 44 30           |
| Individual Shareholders holding<br>securities in demat mode with CDSL | Members facing any technical issue in login can contact CDSL<br>helpdesk by sending a request at<br><u>helpdesk.evoting@cdslindia.com</u> or contact at 022- 23058738 or<br>022-23058542-43 |

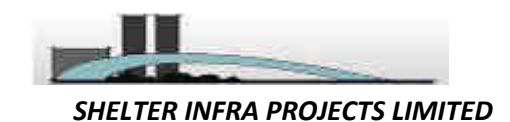

B) Login Method for e-Voting and joining virtual meeting for shareholders other than Individual shareholders holding securities in demat mode and shareholders holding securities in physical mode.

#### How to Log-in to NSDL e-Voting website?

- 1. Visit the e-Voting website of NSDL. Open web browser by typing the following URL: <u>https://www.evoting.nsdl.com/</u> either on a Personal Computer or on a mobile.
- 2. Once the home page of e-Voting system is launched, click on the icon "Login" which is available under 'Shareholder/Member' section.
- 3. A new screen will open. You will have to enter your User ID, your Password/OTP and a Verification Code as shown on the screen.

Alternatively, if you are registered for NSDL eservices i.e. IDEAS, you can log-in at <u>https://eservices.nsdl.com/</u> with your existing IDEAS login. Once you log-in to NSDL eservices after using your log-in credentials, click on e-Voting and you can proceed to Step 2 i.e. Cast your vote electronically.

4. Your User ID details are given below :

| Manner of holding shares i.e. Demat (NSDL | Your User ID is:                                |  |  |  |  |  |  |  |
|-------------------------------------------|-------------------------------------------------|--|--|--|--|--|--|--|
| or CDSL) or Physical                      |                                                 |  |  |  |  |  |  |  |
|                                           |                                                 |  |  |  |  |  |  |  |
| a) For Members who hold shares in demat   | 8 Character DP ID followed by 8 Digit Client ID |  |  |  |  |  |  |  |
| account with NSDL.                        |                                                 |  |  |  |  |  |  |  |
|                                           | For example if your DP ID is IN300*** and       |  |  |  |  |  |  |  |
|                                           | Client ID is 12****** then your user ID is      |  |  |  |  |  |  |  |
|                                           | IN300***12*****.                                |  |  |  |  |  |  |  |
| h) Fan Manshan andra hald shanaa in damat | 1 (Divit Damafairma ID                          |  |  |  |  |  |  |  |
| b) For Members who hold shares in demat   | 16 Digit Beneficiary ID                         |  |  |  |  |  |  |  |
| account with CDSL.                        | For example if your Beneficiary ID is           |  |  |  |  |  |  |  |
|                                           | 12************************************          |  |  |  |  |  |  |  |
|                                           | 12 then your user 110 is                        |  |  |  |  |  |  |  |
|                                           | 12                                              |  |  |  |  |  |  |  |
| c) For Members holding shares in Physical | EVEN Number followed by Folio Number            |  |  |  |  |  |  |  |
| Form.                                     | registered with the company                     |  |  |  |  |  |  |  |
|                                           |                                                 |  |  |  |  |  |  |  |
|                                           | For example if folio number is 001*** and       |  |  |  |  |  |  |  |
|                                           | EVEN is 116463 then user ID is 116463001***     |  |  |  |  |  |  |  |
|                                           |                                                 |  |  |  |  |  |  |  |

- 5. Password details for shareholders other than Individual shareholders are given below:
  - a) If you are already registered for e-Voting, then you can user your existing password to login and cast your vote.
  - b) If you are using NSDL e-Voting system for the first time, you will need to retrieve the 'initial password' which was communicated to you. Once you retrieve your 'initial password', you need to enter the 'initial password' and the system will force you to change your password.
  - c) How to retrieve your 'initial password'?
    - (i) If your email ID is registered in your demat account or with the company, your 'initial password' is communicated to you on your email ID. Trace the email sent to you from NSDL from your mailbox. Open the email and open the attachment i.e. a .pdf file. Open the .pdf file. The password to open the .pdf file is your 8 digit client ID for NSDL account, last 8 digits of client ID for CDSL account or folio number for shares held in physical form. The .pdf file contains your 'User ID' and your 'initial password'.

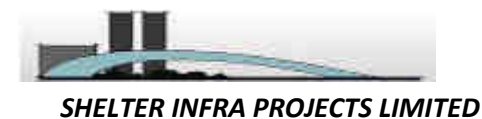

- (ii) If your email ID is not registered, please follow steps mentioned below in process for those shareholders whose email ids are not registered.
- 6. If you are unable to retrieve or have not received the "Initial password" or have forgotten your password:
  - a) Click on "<u>Forgot User Details/Password?</u>"(If you are holding shares in your demat account with NSDL or CDSL) option available on www.evoting.nsdl.com.
  - b) <u>**Physical User Reset Password**?</u>" (If you are holding shares in physical mode) option available on <u>www.evoting.nsdl.com</u>.
  - c) If you are still unable to get the password by aforesaid two options, you can send a request at <a href="mailto:evoting@nsdl.co.in">evoting@nsdl.co.in</a> mentioning your demat account number/folio number, your PAN, your name and your registered address etc.
  - d) Members can also use the OTP (One Time Password) based login for casting the votes on the e-Voting system of NSDL.
- 7. After entering your password, tick on Agree to "Terms and Conditions" by selecting on the check box.
- 8. Now, you will have to click on "Login" button.
- 9. After you click on the "Login" button, Home page of e-Voting will open.

## Step 2: Cast your vote electronically and join General Meeting on NSDL e-Voting system.

### How to cast your vote electronically and join General Meeting on NSDL e-Voting system?

- 1. After successful login at Step 1, you will be able to see all the companies "EVEN" in which you are holding shares and whose voting cycle and General Meeting is in active status.
- 2. Select "EVEN" of company for which you wish to cast your vote during the remote e-Voting period and casting your vote during the General Meeting. For joining virtual meeting, you need to click on "VC/OAVM" link placed under "Join General Meeting".
- **3.** Now you are ready for e-Voting as the Voting page opens.
- **4.** Cast your vote by selecting appropriate options i.e. assent or dissent, verify/modify the number of shares for which you wish to cast your vote and click on "Submit" and also "Confirm" when prompted.
- 5. Upon confirmation, the message "Vote cast successfully" will be displayed.
- 6. You can also take the printout of the votes cast by you by clicking on the print option on the confirmation page.
- 7. Once you confirm your vote on the resolution, you will not be allowed to modify your vote.

### **General Guidelines for shareholders**

- Institutional shareholders (i.e. other than individuals, HUF, NRI etc.) are required to send scanned copy (PDF/JPG Format) of the relevant Board Resolution/ Authority letter etc. with attested specimen signature of the duly authorized signatory(ies) who are authorized to vote, to the Scrutinizer by e-mail to agarwalsweta03@gmail.com with a copy marked to evoting@nsdl.co.in.
- Any person holding shares in physical form and non-individual shareholders, who acquires shares of the Company and becomes member of the Company after the notice is send through e-mail and holding shares as of the cut-off date i.e. <u>Wednesday 18<sup>th</sup> August, 2021</u> may obtain the login ID and password by sending a request at <u>evoting@nsdl.co.in</u> or Issuer/RTA. However, if you are already

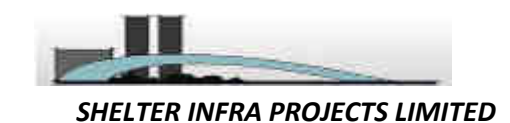

registered with NSDL for remote e-voting, then you can use your existing user ID and password for casting your vote. If you forgot your password, you can reset your password by using "Forgot User Details/Password" or "Physical User Reset Password" option available on <u>www.evoting.nsdl.com</u> or call on toll free no. **1800 1020 990 and 1800 22 44 30**. In case of Individual Shareholders holding securities in demat mode who acquires shares of the Company and becomes a Member of the Company after sending of the Notice and holding shares as of the cut-off date i.e. <u>Wednesday 18<sup>th</sup></u> <u>August, 2021</u> may follow steps mentioned in the Notice of the AGM under Step 1:"Access to NSDL e-Voting system"(Above).

- 3. It is strongly recommended not to share your password with any other person and take utmost care to keep your password confidential. Login to the e-voting website will be disabled upon five unsuccessful attempts to key in the correct password. In such an event, you will need to go through the "Forgot User <u>Details/Password?</u>" or "<u>Physical User Reset Password?</u>" option available on www.evoting.nsdl.com to reset the password.
- 4. In case of any queries, you may refer the Frequently Asked Questions (FAQs) for Shareholders and evoting user manual for Shareholders available at the download section of <u>www.evoting.nsdl.com</u> or call on toll free no.: 1800 1020 990 and 1800 22 44 30 or send a request to to Mr. Amit Vishal, Senior Manager and /or Ms. Pallavi Mhatre, Manager at <u>evoting@nsdl.co.in</u>
- 5. Pursuant to the provision of Section 108 of the Act read with rules thereof, Mrs. Sweta Patwari, Practicing Company Secretary (ACS. : 23254 / CP : 9446) of M/s. S Patwari & Associates, has been appointed for as the Scrutinizer for providing facility to the members of the Company to scrutinize the voting and remote e- voting process in a fair and transparent manner.
- 6. The Scrutinizer shall after the conclusion of e-Voting at the 49th AGM, first download the votes cast at the AGM and thereafter unblock the votes cast through remote e-Voting system and shall make a consolidated Scrutinizer's Report.

# Process for those shareholders whose email ids are not registered with the depositories for procuring user id and password and registration of e mail ids for e-voting for the resolutions set out in this notice:

- 1. In case shares are held in physical mode please provide Folio No., Name of shareholder, scanned copy of the share certificate (front and back), PAN (self attested scanned copy of PAN card), AADHAR (self attested scanned copy of Aadhar Card) by email to info@ccapltd.in
- 2. In case shares are held in demat mode, please provide DPID-CLID (16 digit DPID + CLID or 16 digit beneficiary ID), Name, client master or copy of Consolidated Account statement, PAN (self attested scanned copy of PAN card), AADHAR (self attested scanned copy of Aadhar Card) to info@ccapltd.in. If you are an Individual shareholders holding securities in demat mode, you are requested to refer to the login method explained at step 1 (A) i.e. Login method for e-Voting and joining virtual meeting for Individual shareholders holding securities in demat mode.
- 3. Alternatively shareholder/members may send a request to <u>evoting@nsdl.co.in</u> for procuring user id and password for e-voting by providing above mentioned documents.
- 4. In terms of SEBI circular dated December 9, 2020 on e-Voting facility provided by Listed Companies, Individual shareholders holding securities in demat mode are allowed to vote through their demat account maintained with Depositories and Depository Participants. Shareholders are required to update their mobile number and email ID correctly in their demat account in order to access e-Voting facility.